ايپليكيشن ڈاؤن لوڈ اور انسٹالیشن

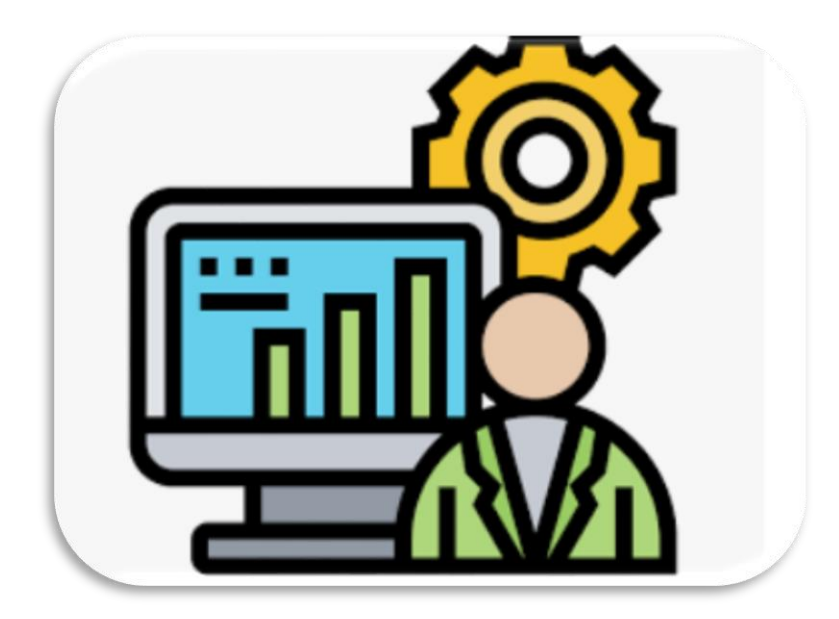

درج ذیل مرحله وار ٹیوٹوریل آپ کو eTaleem پورٹل سے ونڈوز ایپلیکیشن ڈاؤن لوڈ اور انسٹال کرنے میں رہنمائی کر ے گا۔ براؤزر، گوگل کروم اس ٹیوٹوریل میں استعمال کیا گیا ہے۔

۱ ۔ نیچ دی گئی تصویر میں دکھائے گئے یو آر ایل کا استعمال کرتے ہوئے اپنے براؤزر میں ای تعلیم کا صفحہ لوڈ کریں (مرحله ۱)۔
 ۲. ایڈمن کا صارف نام اور پاس ورڈ درج کریں (مرحله ۲)۔
 ۳. ای تعلیم پورٹل میں لاگ ان کرنے کے لیے لاگ ان بٹن پر کلک کریں (مرحله ۳)۔

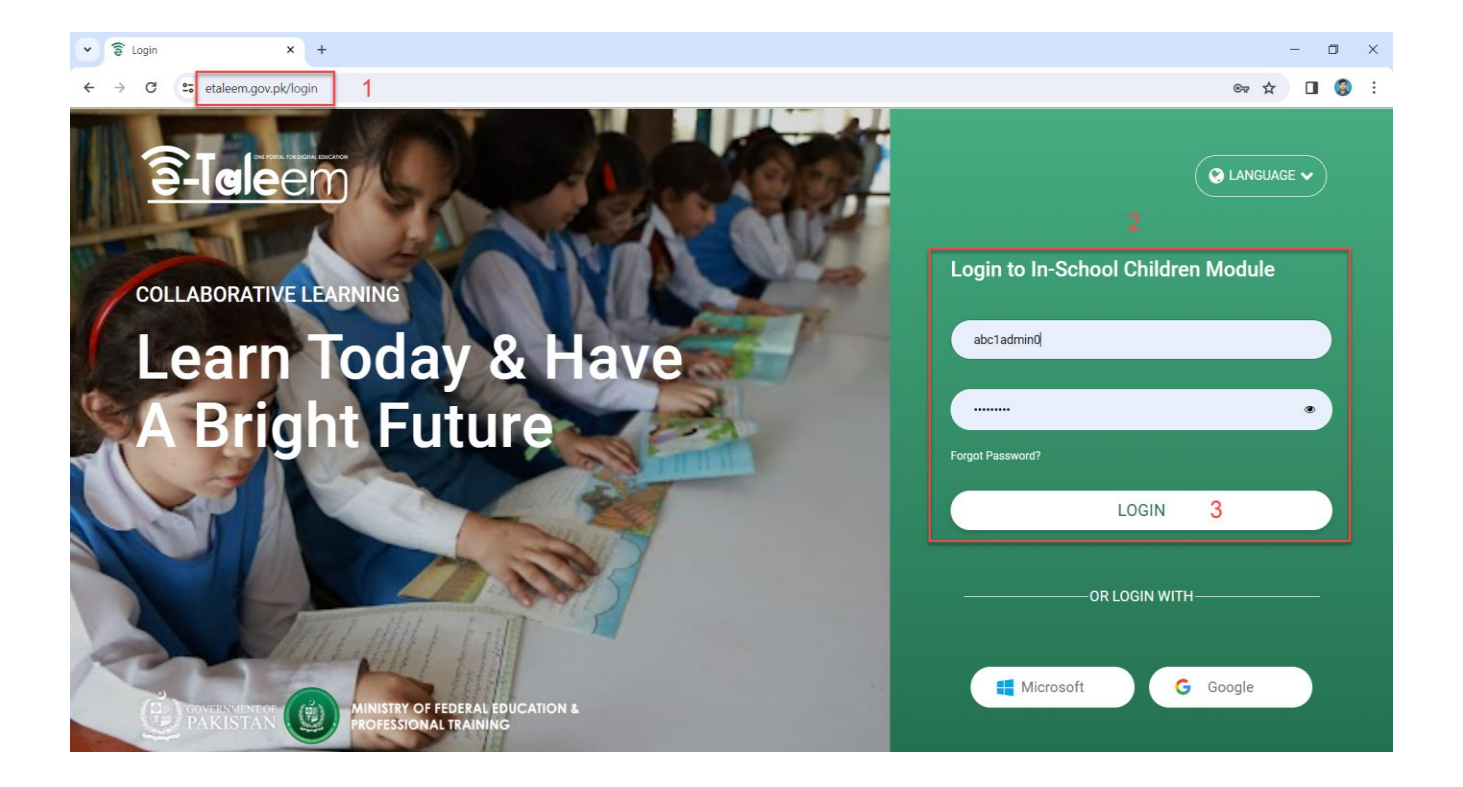

| ← 🛜 Realtin | me overview × +                                                                                                    |                |                          |                      | - ¤ ×                     |
|-------------|----------------------------------------------------------------------------------------------------|----------------|--------------------------|----------------------|---------------------------|
| ← → G       | content states to the state of the state of |                |                          |                      | ☆ 🛛 🌍 :                   |
| Ξ           | Classera®<br>Le la d'ara tanana<br>Home / Regiltime overview                                                                                                    |                | <ul> <li>14/0</li> </ul> | 12/2024 🕘 15:04:04 🛛 | コーム 🏭 🌒 abcî Adminû ۞     |
| <b>†</b>    | All schools in the group                                                                                                    | II STATISTICS  |                          |                      | CONTENT USERS             |
| 2           | ( Online now                                                                                                    | MESSAGES<br>48 | ANSWERS<br>170           | ATTACHMENTS<br>145   | ONLINE ASSIGNMENTS        |
|             |                                                                                                    |                |                          | 140                  |                           |
| 0           |                                                                                                    | SUBMISSIONS    |                          |                      | PREPARATIONS              |
|             |                                                                                                    | 59             | 101                      | 150                  | 16                        |
| D           |                                                                                                    |                |                          |                      |                           |
| <b></b>     |                                                                                                    |                |                          |                      |                           |
| ×           |                                                                                                    |                |                          |                      |                           |
|             | TOP ACTIVE SCHOOLS RIGHT NOW                                                                                                    |                |                          | All Cities 🌲         | All Areas 💠 All Schools 🗢 |
|             | 8                                                                                                    |                |                          |                      | 0                         |
| - III       | 0                                                                                                    |                |                          |                      |                           |

ا. لاگ ان کرنے کے بعد، مندرجه ذیل صفحه دکھایا جائے گا.

ا . اب نیچ سکرول کریں اور بائیں مینو میں نمایاں کردہ آئیکن تلاش کریں۔ ۲. نمایاں کردہ آئیکن پر کلک کریں (نیچ دکھایا گیا ہے)۔ یه ونڈوز ایپلی کیشن کو ڈاؤن لوڈ کرنا شروع کر دے گا۔

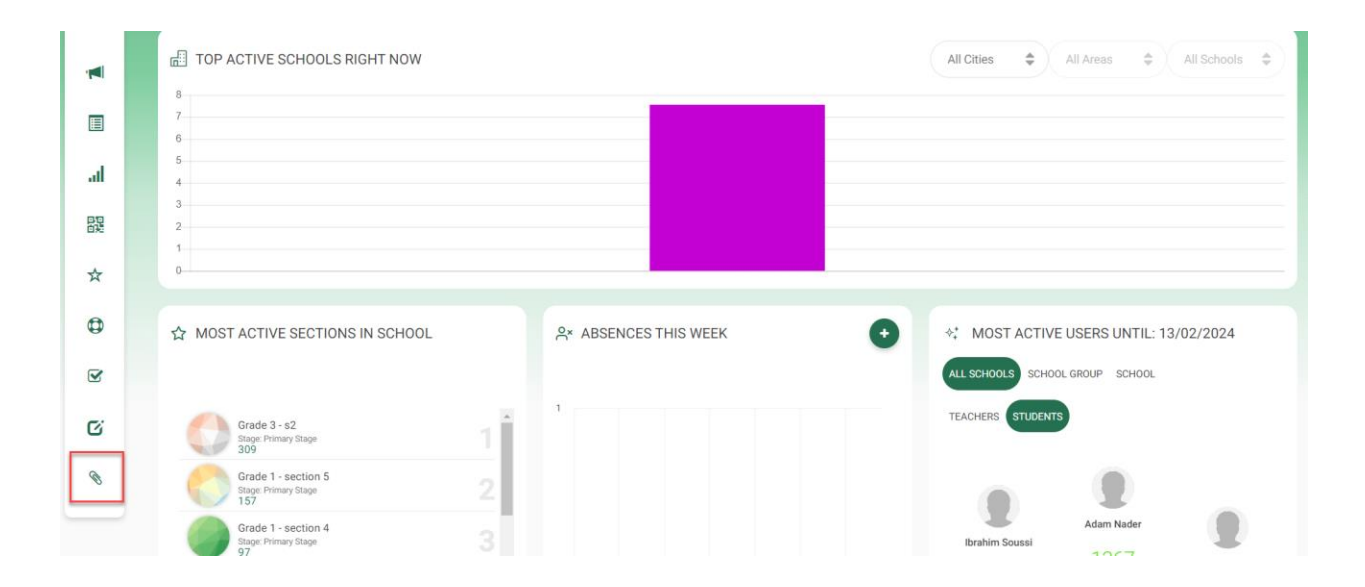

| • | 🔓 Rea         | altime ov | rerview X         | +                          |        |                                                 | _ | -         | 0   | ×       | ţ |
|---|---------------|-----------|-------------------|----------------------------|--------|-------------------------------------------------|---|-----------|-----|---------|---|
| ÷ | $\rightarrow$ | c :       | etaleem.gov.pk/us | ers/dashboard#networkfirst |        |                                                 | ☆ | ۲         | •   | 3       |   |
|   | $\bowtie$     |           |                   |                            |        | Recent download history                         |   | $\otimes$ | Sid | te pane | ł |
|   |               |           | E TOP ACTIVE      | SCHOOLS RIGHT NOW          | All Ci | eTaleemSetup+V+1.2.2+2.msi<br>2.7 MB • Resuming |   | _         | \$  |         |   |
|   |               |           | 8                 |                            |        | Full download history                           |   | Ø         |     |         |   |
|   | л             |           | 6                 |                            |        |                                                 |   |           |     |         |   |

۱. ڈاؤن لوڈ مکمل ہونے کے بعد، یہ اس طرح نظر آئے گا (نیچ دکھایا گیا ہے)۔ ایپلیکیشن کو براہ راست انسٹال کرنے کے لیے ڈاؤن لوڈ کی گئی فائل (مرحله ۱) پر کلک کریں (براہ کرم اس ٹیوٹوریل کے آخر میں نوٹس کا سیکشن دیکھیں، اگر آپ کے سسٹم پر ای تعلیم کا پچھلا ورژن انسٹال ہے)۔

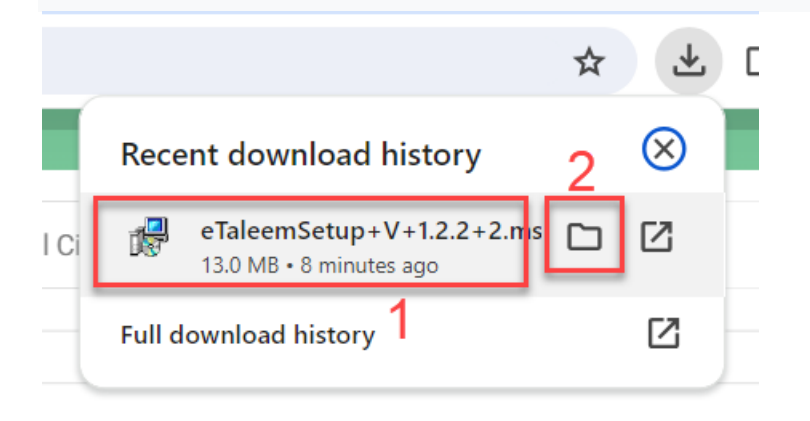

۱. یا اوپر دکھائے گئے آئیکن پر کلک کریں (مرحله ۲)۔ یه وه مقام کھولے گا، جہاں فائل ڈاؤن لوڈ کی گئی ہے
 (نیچے دکھایا گیا ہے)۔ انسٹالیشن شروع کرنے کے لیے اس فائل پر ڈبل کلک کریں۔

| File Home Share                                                                                                    | View Application Tools              |                   |                    |           |  |  |  |
|----------------------------------------------------------------------------------------------------|-------------------------------------|-------------------|--------------------|-----------|--|--|--|
| $\leftarrow$ $\rightarrow$ $\checkmark$ $\uparrow$ $\clubsuit$ > This PC > Local Disk (C;) > Users > Lenovo > Downloads |                                     |                   |                    |           |  |  |  |
|                                                                                                    | Name                                | Date modified     | Туре               | Size      |  |  |  |
| > 🖈 Quick access                                                                                                    | ··· Today (1)                       |                   |                    |           |  |  |  |
| > 🥌 OneDrive                                                                                                    | refaleemSetup+V+1.2.2+2.msi         | 2/14/2024 5:17 PM | Windows Installer  | 13,273 KB |  |  |  |
| > 🤰 This PC                                                                                                    | Carlier this month (5)              |                   |                    |           |  |  |  |
| > 🤌 Network                                                                                                    | ereenshot.zip                       | 2/2/2024 5:32 PM  | WinRAR ZIP archive | 767 KB    |  |  |  |
|                                                                                                    | 뤻 eTaleemSetup V 1.2.1.msi          | 2/1/2024 1:05 PM  | Windows Installer  | 13,124 KB |  |  |  |
|                                                                                                    | 9cd48517-1b63-4029-b588-ab384b7ccfe | 2/1/2024 12:39 AM | MP4 File           | 992 KB    |  |  |  |
|                                                                                                    | 🌃 mydata~1706728082180.zip          | 2/1/2024 12:34 AM | WinRAR ZIP archive | 311 KB    |  |  |  |
|                                                                                                    | 📙 screenshot                        | 2/2/2024 5:34 PM  | File folder        |           |  |  |  |

ا. ڈاؤن لوڈ کو نمایاں کردہ بٹن پر کلک کر کے دیکھا جا سکتا ہے (نیچے دکھایا گیا ہے)۔

# اب آپ کی سکرین پر ایک انسٹالیشن وزرڈ ظاہر ہوگا۔ اگلا پر کلک کریں۔

| 🕡 eTaleem Pakistan                                                                                                    |                                                                | _                                                                         |                                              | ×         |
|----------------------------------------------------------------------------------------------------|----------------------------------------------------------------|---------------------------------------------------------------------------|----------------------------------------------|-----------|
| Welcome to the eTaleem                                                                                                    | Pakistan Se                                                    | etup Wizard                                                               |                                              |           |
| The installer will guide you through the ste                                                                                        | ps required to inste                                           | all eTaleem Pakistan                                                      | i on your co                                 | omputer.  |
| WARNING: This computer program is pro<br>Unauthorized duplication or distribution of<br>or criminal penalties, and will be prosecut | tected by copyrigh<br>this program, or an<br>ed to the maximum | t law and internationa<br>y portion of it, may re<br>extent possible unda | al treaties.<br>esult in seve<br>er the law. | əre civil |
|                                                                                                    | < Back                                                         | Next >                                                                    | Car                                          | ncel      |

دوبارہ اگلا پر کلک کریں۔ جیسا که ذیل میں دکھایا گیا ہے پہلے سے طے شدہ ترتیبات کے ساتھ جائیں۔

| 🕼 eTaleem Pakistan                                                    |                  |                     | _       |            | ×     |
|-----------------------------------------------------------------------|------------------|---------------------|---------|------------|-------|
| Select Installation Folder                                            |                  |                     |         |            |       |
| The installer will install eTaleem Pakistan to th                     | e following fold | ler.                |         |            |       |
| To install in this folder, click "Next". To install to                | a different fold | der, enter it belov | v or cl | lick "Brow | /se". |
| Eolder:<br>C\Program Files (x86)\Classera\eTaleem                     | Pakistan\        |                     |         | Browse     |       |
|                                                                       |                  | Γ                   |         | Disk Cos   | st    |
| Install e Taleem Pakistan for yourself, or for<br>Everyone<br>Just me | anyone who us    | es this compute     | r:      |            |       |
|                                                                       | < Back           | Next >              | _       | Ca         | ncel  |
|                                                                       | - Doon           | 11000               |         | 00         |       |

| 🙀 eTaleem Pakistan                          |                                 | _       |    | ×     |
|---------------------------------------------|---------------------------------|---------|----|-------|
| Confirm Installation                        |                                 |         |    | 5     |
| The installer is ready to install eTaleem F | <sup>p</sup> akistan on your co | mputer. |    |       |
| Click "Next" to start the installation.     |                                 |         |    |       |
|                                             |                                 |         |    |       |
|                                             |                                 |         |    |       |
|                                             |                                 |         |    |       |
|                                             |                                 |         |    |       |
|                                             |                                 |         |    |       |
|                                             |                                 |         |    |       |
|                                             |                                 |         |    |       |
|                                             |                                 |         |    |       |
|                                             | < Back                          | Next >  | Ce | incel |
|                                             |                                 |         |    |       |

انسٹالیشن مکمل ہونے کے بعد۔ مندرجہ ذیل وزرڈ دکھایا جائے گا. کلک کریں بند کریں

| 🞲 eTaleem Pakistan                                                        | _       |      | ×    |
|---------------------------------------------------------------------------|---------|------|------|
| Installation Complete                                                     |         |      |      |
| eTaleem Pakistan has been successfully installed.                         |         |      |      |
| Click "Close" to exit.                                                    |         |      |      |
|                                                                           |         |      |      |
|                                                                           |         |      |      |
|                                                                           |         |      |      |
|                                                                           |         |      |      |
|                                                                           |         |      |      |
| Please use Windows Update to check for any critical updates to the .NET I | Framewo | ırk. |      |
| < Back Close                                                              |         | Ca   | ncel |

۱. انسٹال کردہ ایپلیکیشن ونڈوز کے اسٹارٹ مینو (مرحله ۱) میں مل سکتی ہے۔ اسٹارٹ مینو میں،
 eTaleem تلاش کریں (مرحله ۲) اور اسے لانچ کرنے کے لیے ایپلیکیشن پر کلک کریں (مرحله ۳)۔

| Classera                                       |     |                        |
|------------------------------------------------|-----|------------------------|
| Search School Apps Documents                   | Web | More X                 |
| Best match                                     |     |                        |
| eTaleem Pakistan 3                             |     | 2-Isleem               |
| Apps                                           |     | eTaleem Pakistan       |
| eTaleem Pakistan Shortcut                      | >   | Арр                    |
| n <b>eTal</b> eemSetup+V+1.2.2+2.msi           | >   |                        |
| 뤻 eTaleemSetup V 1.2.1.msi                     | >   | 다 Open                 |
| 👸 eTaleemSetup V 1.1.7.msi                     | >   | 🕫 Run as administrator |
| Search school and web                          |     | D Open file location   |
| $\mathcal P$ etal - See school and web results | >   | - Pin to Start         |
| ,                                              | >   | -⊐ Pin to taskbar      |
| ⊖ etaleem login                                | >   | Dininstall             |
| Videos                                         |     |                        |
| eTaleem Video Tutorial.mp4                     | >   |                        |
| 📻 🖉 etaleem Pakistan 🛛 2                       |     |                        |
| - H 📟 📑 🞯 📢 🐾                                  |     | O D 🕹 🖬                |

۱. ای تعلیم ونڈوز ایپلیکیشن شروع کی جائے گی۔ ونڈوز ایپلیکیشن کا استعمال شروع کرنے کے لیے لاگ ان
 کی تفصیلات درج کریں۔

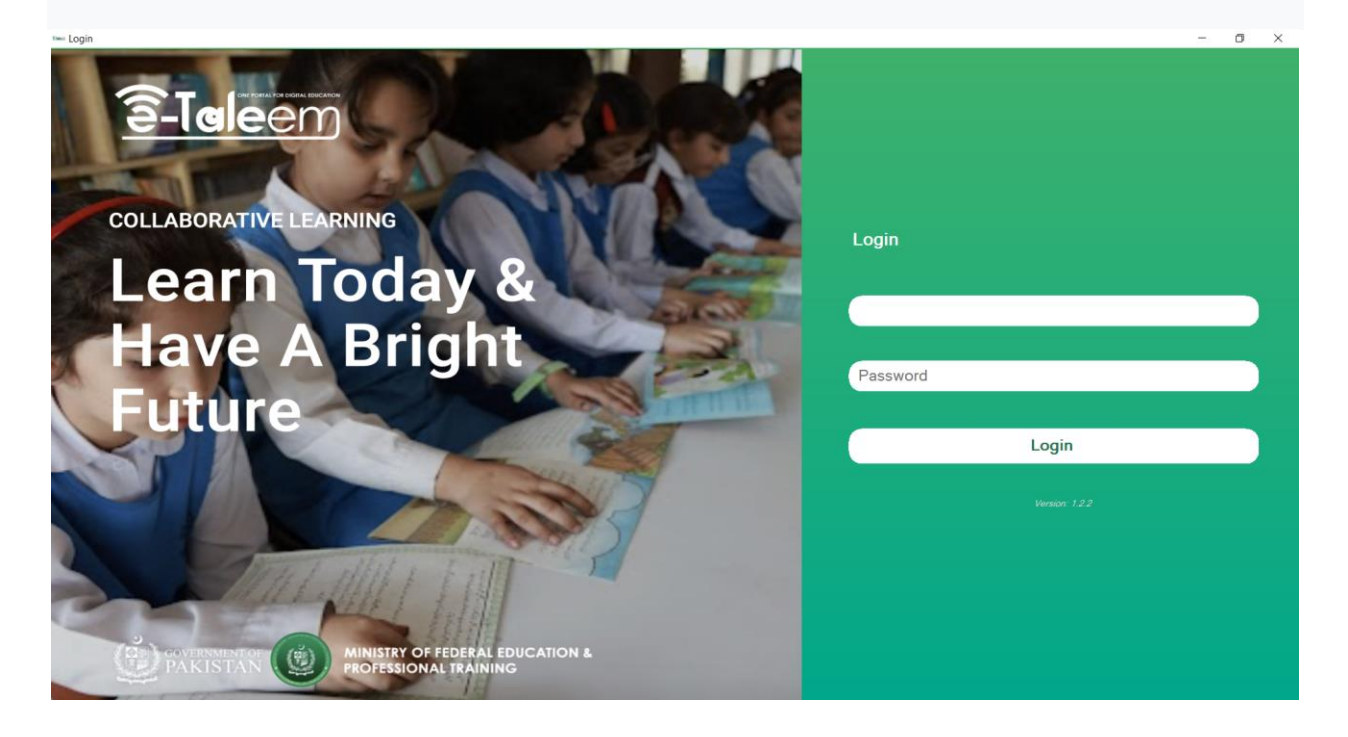

نوٹ اگر آپ کے پاس پہلے سے ہی ای تعلیم ونڈوز ایپلیکیشن کا کچھ پچھلا انسٹال شدہ ورژن ہے۔ براہ کرم پہلے اسے ان انسٹال کریں اور پھر تازہ ترین ورژن انسٹال کریں (مرحلہ ۸ سے، اوپر ٹیوٹوریل میں)۔

پچھلے ورژن کو ان انسٹال کرنے کے لیے۔ براہ کرم ذیل میں قدم به قدم ٹیوٹوریل پر عمل کریں۔

ونڈوز کے اسٹارٹ مینو میں۔ کنٹرول پینل تلاش کریں اور اس پر کلک کریں۔

| Classera                                             |     |                                  |
|------------------------------------------------------|-----|----------------------------------|
| Search School Apps Documents                         | Web | More ▼ ··· >                     |
| Best match                                           |     |                                  |
| Control Panel<br>System                              |     |                                  |
| Search school and web                                |     | Control Panel                    |
| $ \mathcal{P} $ control - See school and web results | >   | System                           |
| Apps                                                 |     |                                  |
| Command Prompt                                       | >   | 다 Open                           |
| Run                                                  | >   | ·                                |
| 🖀 Windows Administrative Tools                       | >   | Recent                           |
| Settings                                             |     | 🕅 Uninstall a program            |
| Change User Account Control                          | >   | Allowed apps                     |
| settings                                             |     | Programs and Features            |
| Controlled folder access                             | >   | Change account type              |
| App & browser control                                | >   | Change what closing the lid does |
| 🙃 Set up USB game controllers                        | >   | Mouse                            |
|                                                      |     |                                  |
| H 💷 🦰 🔍 🐋 💤                                          |     | O 🛐 龄 🖬 🎰                        |

### ۱. کنٹرول پینل کے صفحہ پر زمرہ منتخب کریں (اگر پہلے سے منتخب نہیں کیا گیا ہے) (مرحله ۱)۔ پھر پروگرام کو ان انسٹال پر کلک کریں (مرحلہ ۲)۔

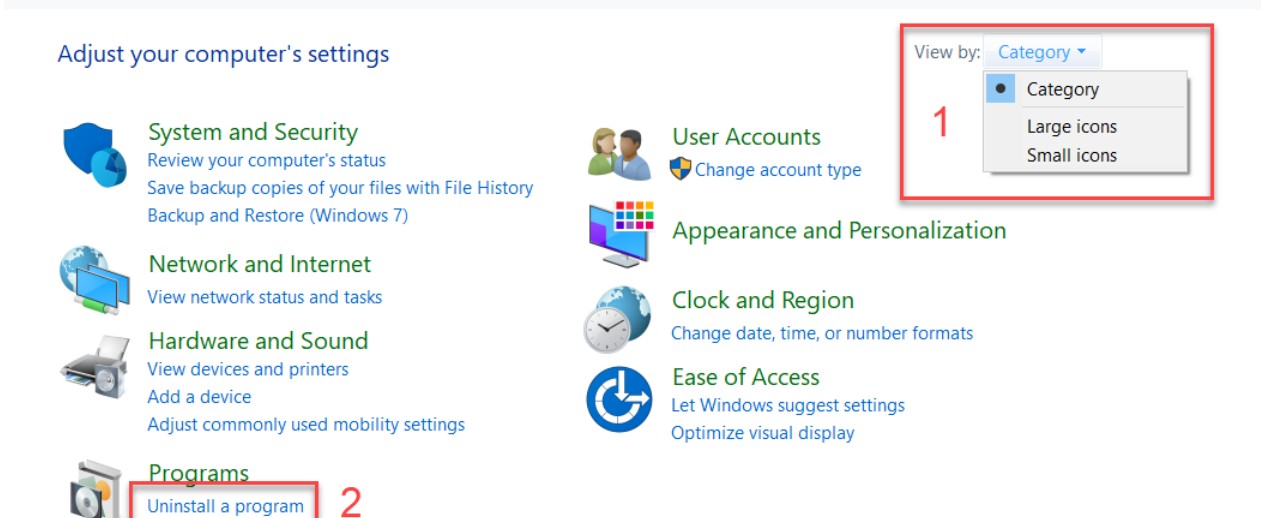

## ۱. ایپلیکیشنز کو حروف تہجی کے مطابق ترتیب دینے کے لیے نام (مرحله ۱) پر کلک کریں۔ جب ایپلی کیشنز کو حروف تہجی کے مطابق ترتیب دیا جائے تو ای تعلیم ایپلی کیشن کو تلاش کرنا آسان ہوگا۔ اب eTaleem Pakistan پر کلک کریں (مرحله ۲)

#### Uninstall or change a program

To uninstall a program, select it from the list and then click Uninstall, Change, or Repair.

| Organize 🔹 1                            |                               |               |          |                |
|-----------------------------------------|-------------------------------|---------------|----------|----------------|
| Name                                    | Publisher                     | Installed On  | Size     | Version        |
| 📕 Adobe Acrobat (64-bit)                | Adobe                         | 1/22/2024     | 628 MB   | 23.008.20470   |
| AnyDesk                                 | AnyDesk Software GmbH         | 2/9/2024      | 2.00 MB  | ad 8.0.8       |
| 🚼 Azure Data Studio                     | Microsoft Corporation         | 9/24/2023     | 598 MB   | 1.44.0         |
| Beyond Compare Version 3.1.11           | Scooter Software              | 9/24/2023     |          |                |
| Browser for SQL Server 2022             | Microsoft Corporation         | 1/10/2024     | 22.0 MB  | 16.0.1000.6    |
| DB Browser for SQLite                   | DB Browser for SQLite Team    | 10/22/2023    | 43.8 MB  | 3.12.2         |
| Docs                                    | Coogle\Chrome                 | 9/22/2023     |          | 1.0            |
| 🖙 eTaleem Pakistan                      | Classera                      | 2/14/2024     | 23.1 MB  | 1.2.2          |
| 👂 Everything 1.4.1.969 (x86)            | David Carpenter               | 9/24/2023     |          | 1.4.1.969      |
| FileZilla Client 3.47.2.1               | Tim Kosse                     | 9/24/2023     | 27.5 MB  | 3.47.2.1       |
| 🚸 Git                                   | The Git Development Commun    | ity 10/8/2023 | 321 MB   | 2.42.0.2       |
| 🗙 Git Extensions 4.1.0.16698            | Git Extensions Team           | 10/8/2023     | 59.5 MB  | 4.1.0.16698    |
| 🕞 GitHub Desktop                        | GitHub, Inc.                  | 10/8/2023     | 134 MB   | 3.3.3          |
| M Gmail                                 | Google\Chrome                 | 9/22/2023     |          | 1.0            |
| 📀 Google Chrome                         | Google LLC                    | 2/9/2024      |          | 121.0.6167.161 |
| 🛆 Google Drive                          | Google\Chrome                 | 9/22/2023     |          | 1.0            |
| < grepWin                               | Stefans Tools                 | 9/24/2023     | 1.10 MB  | 1.7.730        |
| <ul> <li>IdeaShare 7.02.1.05</li> </ul> | Huawei Technologies Co., Ltd. | 10/18/2023    |          | 7.02.1.05      |
| 📰 IIS 10.0 Express                      | Microsoft Corporation         | 2/14/2024     | 53.3 MB  | 10.0.08608     |
| A LEAD CONTRACTOR A DOVERNMENT          | Control District (12)         |               | 0.54 MID | 3 4 3 4 4 6    |

۱. ایک بار eTaleem Pakistan پر کلک کیا۔ نمایاں کردہ ان انسٹال بٹن پر کلک کریں (نیچے دکھایا گیا ہے)۔

#### Uninstall or change a program

To uninstall a program, select it from the list and then click Uninstall, Change, or Repair.

| Organize 🕶 Uninstall Change Repair |                               |              |         |              |
|------------------------------------|-------------------------------|--------------|---------|--------------|
| Name                               | Publisher                     | Installed On | Size    | Version      |
| 📕 Adobe Acrobat (64-bit)           | Adobe                         | 1/22/2024    | 628 MB  | 23.008.20470 |
| AnyDesk                            | AnyDesk Software GmbH         | 2/9/2024     | 2.00 MB | ad 8.0.8     |
| 😪 Azure Data Studio                | Microsoft Corporation         | 9/24/2023    | 598 MB  | 1.44.0       |
| Beyond Compare Version 3.1.11      | Scooter Software              | 9/24/2023    |         |              |
| Browser for SQL Server 2022        | Microsoft Corporation         | 1/10/2024    | 22.0 MB | 16.0.1000.6  |
| B Browser for SQLite               | DB Browser for SQLite Team    | 10/22/2023   | 43.8 MB | 3.12.2       |
| Docs                               | Google\Chrome                 | 9/22/2023    |         | 1.0          |
| 🕬 eTaleem Pakistan                 | Classera                      | 2/14/2024    | 23.1 MB | 1.2.2        |
| P Everything 1.4.1.969 (x86)       | David Carpenter               | 9/24/2023    |         | 1.4.1.969    |
| E FileZilla Client 3.47.2.1        | Tim Kosse                     | 9/24/2023    | 27.5 MB | 3.47.2.1     |
| A C14                              | The Cit Development Committee | 10/0/2022    | 224 140 | 242.0.2      |

۱. چند سیکنڈ انتظار کریں۔ ایپلیکیشن ان انسٹال ہو جائے گی۔ براہ کرم اوپر والے انسٹالیشن ٹیوٹوریل میں

سے مرحله ۸ پر جائیں۔